# HSPH

# Quantitative Biomedical Research Center(qBRC) CNAP System Single-End RNASeq Analysis Walkthrough

# Upload your files

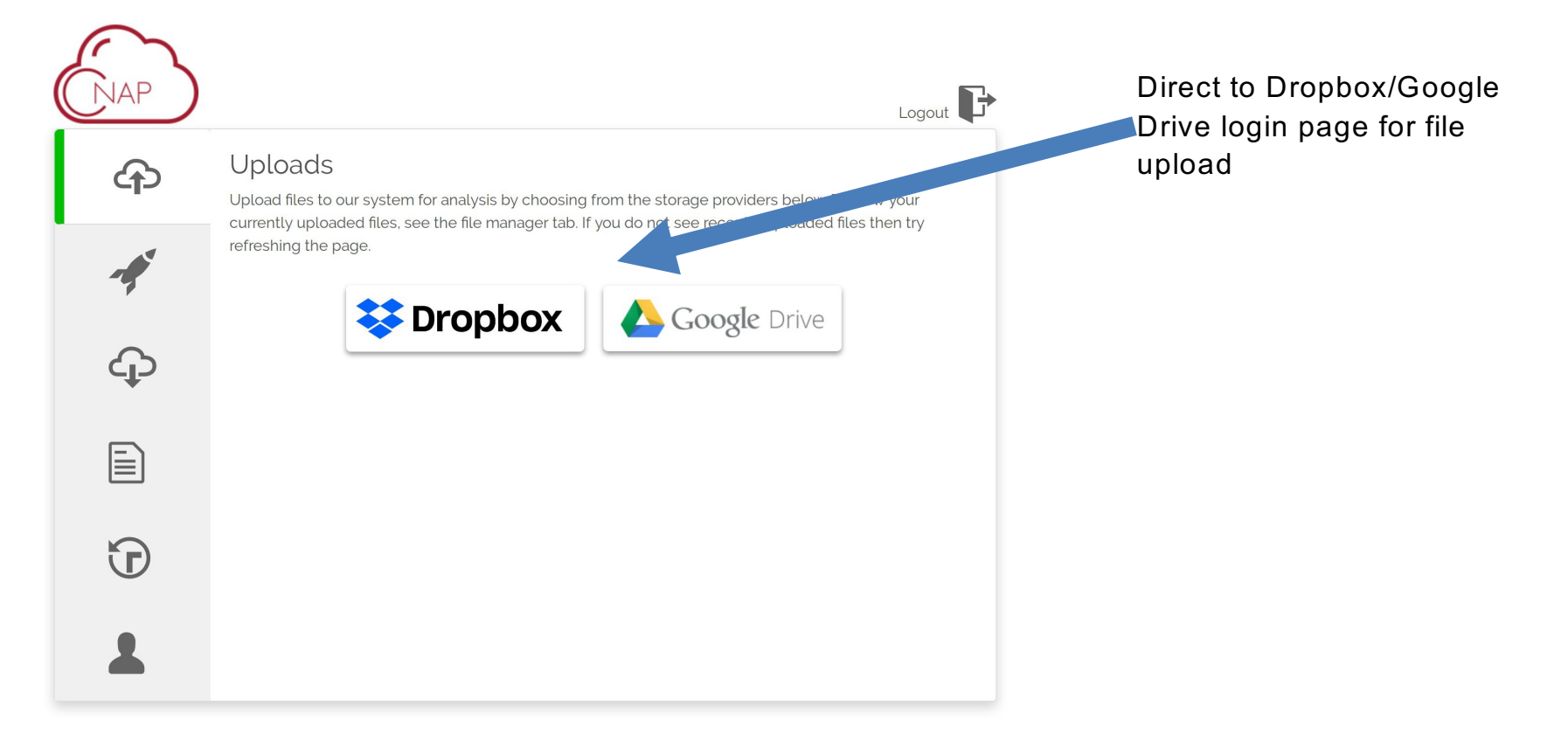

# Choose the analysis to run:

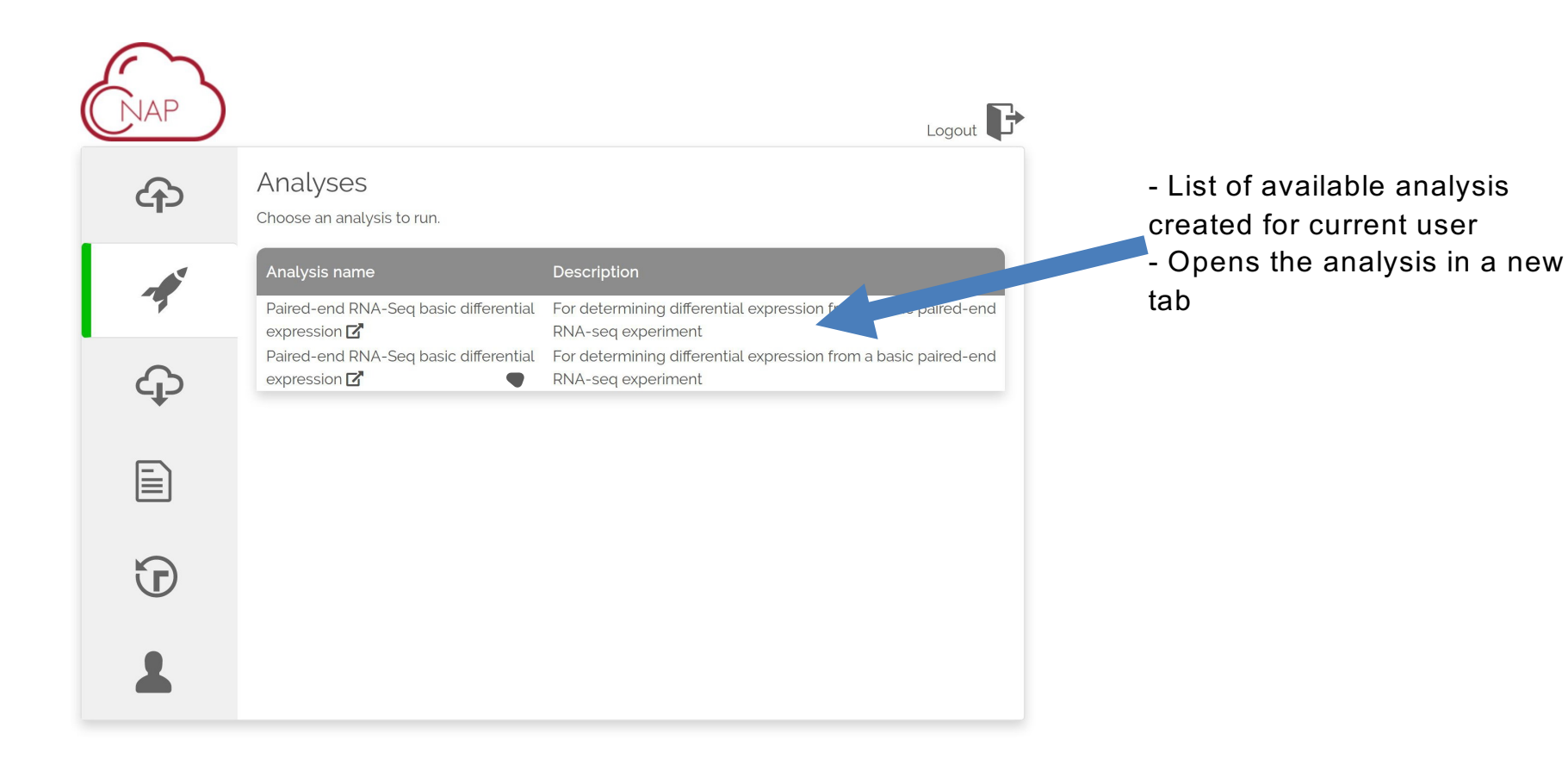

## A sample analysis page for Single-End RNASeq Analysis

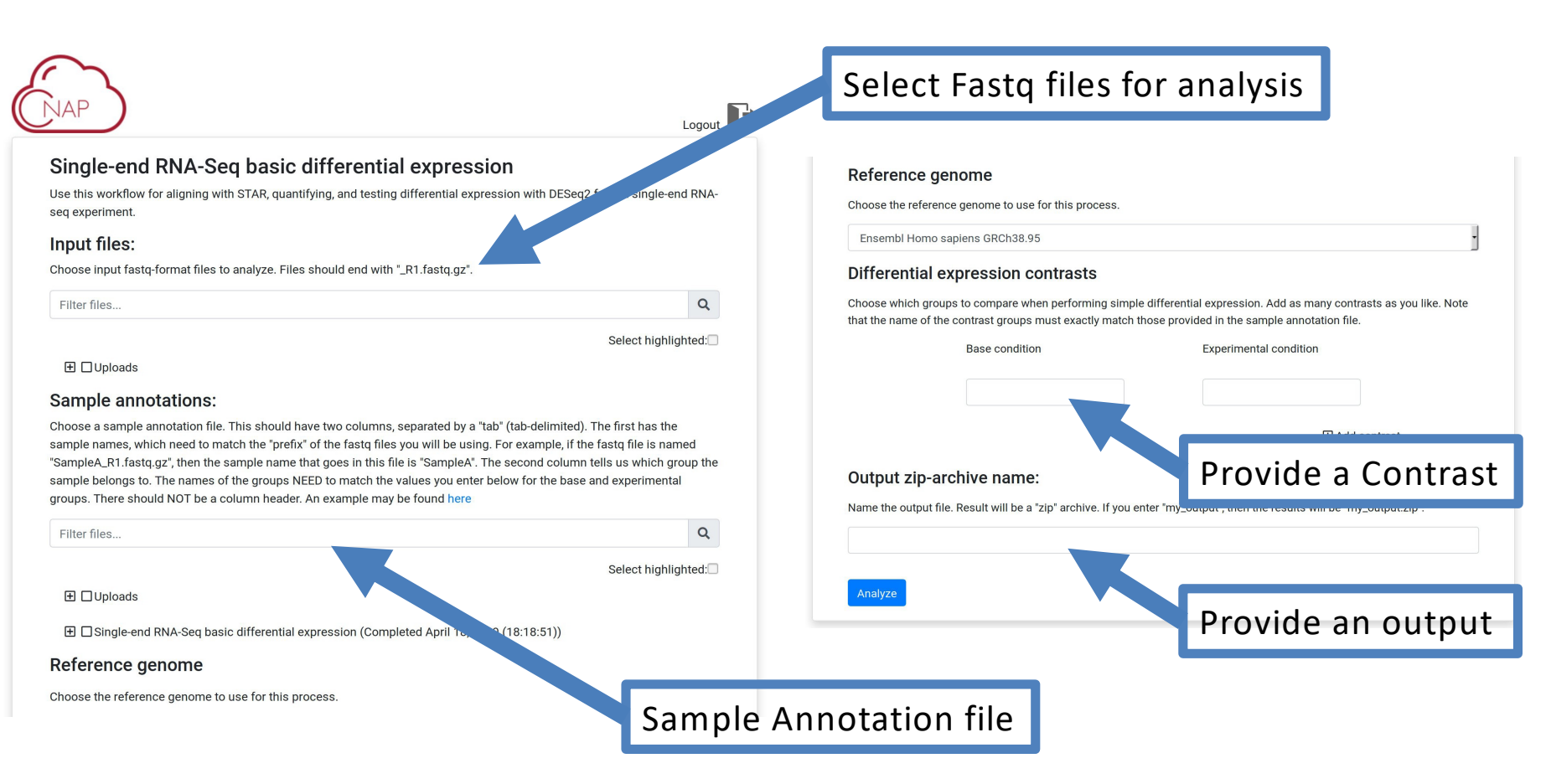

# Wait for analysis to finish, then download results

| NAP | Logout <b>F</b>                                                                                                    |
|-----|----------------------------------------------------------------------------------------------------|
| ආ   | Downloads<br>1. Select files.                                                                                                    |
|     | Select highlighted:                                                                                                    |
| ¢   | <ul> <li>Single-end RNA-Seq basic differential expression (Completed April 18, 2019 (18:18:51))</li> <li>alignments.zip (37.7 MiB)</li> <li>Choose a storage service.</li> </ul> |
|     | Soogle Drive                                                                                                    |
| Ð   |                                                                                                    |
| 1   |                                                                                                    |

Once a project is submitted for analysis, an email will be send once the analysis is completed.

Result packages will show up here for download to Dropbox/Google Drive

# See all your uploaded files (and delete if necessary)

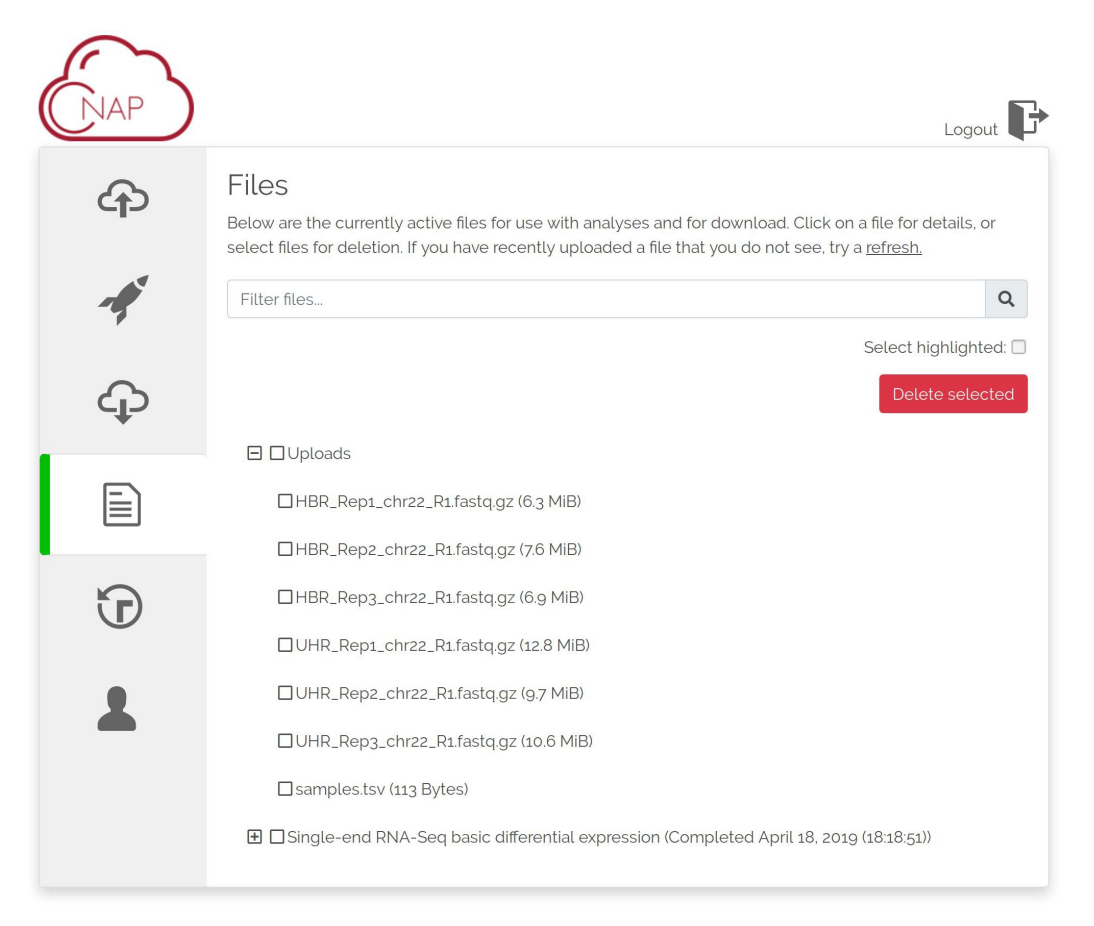

## **Example Results**

# Example Output - MultiQC

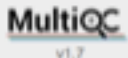

### General Stats

featureCounts

Picard

STAR

### FastQC

Sequence Counts
Sequence Quality Histograms
Per Sequence Quality Scores
Per Base Sequence Content
Per Base N Content
Sequence Length Distribution
Sequence Duplication Levels
Overrepresented sequences
Adapter Content

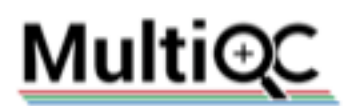

A modular tool to aggregate results from bioinformatics analyses across many samples into a single report.

Report generated on 2019-04-12, 15:57 based on data in: /cromvell\_root

### Welcome! Not sure where to start? Watch a tutorial video (6.06)

### General Statistics

| A Copy table                    | III Configure Columns | di Plot | Showing <sup>16</sup> /18 rows and <sup>8</sup> /10 columns. |   |            |        |           |           |        |      |        |
|---------------------------------|-----------------------|---------|--------------------------------------------------------------|---|------------|--------|-----------|-----------|--------|------|--------|
| Sample Name                     |                       |         | % Assigned                                                   | i | M Assigned | % Dups | % Aligned | M Aligned | % Dups | % GC | M Seqs |
| HBR_Rep1_chr22                  |                       |         |                                                              |   |            |        | 51.4%     | 0.1       |        |      |        |
| HBR_Rep1_chr22.primary_filtered |                       |         | 58.9%                                                        |   | 0.0        | 10.2%  |           |           |        |      |        |
| HBR_Rep1_chr22_R1               |                       |         |                                                              |   |            |        |           |           | 42.7%  | 50%  | 0.1    |
| HBR_Rep2_chr22                  |                       |         |                                                              |   |            |        | 51.1%     | 0.1       |        |      |        |
| HBR_Rep2_chr22.primary_filtered |                       |         | 59.7%                                                        |   | 0.0        | 12.2%  |           |           |        |      |        |
| HBR_Rep2_chr22_R1               |                       |         |                                                              |   |            |        |           |           | 44.3%  | 50%  | 0.1    |
| HBR_Rep3_chr22                  |                       |         |                                                              |   |            |        | 51.3%     | 0.1       |        |      |        |
| HBR_Rep3_chr22.primary_filtered |                       |         | 58.8%                                                        |   | 0.0        | 10.6%  |           |           |        |      |        |

Toolbc

A

⊕

0

# Example Output – Analysis Report

### #Report for alignment and differential expression analysis

This document discusses the steps that were performed in the analysis pipeline. It also describes the format of the output files and some brief interpretation. For more detailed questions about interpretation of neudta, consult the documentation of the various tools.

### Results:

We summariae some brief results in this section. Full results can be found in the files, as described in the Outputs section.

#### PCA

Principle component analysis (PCA) of the full normalized count matrix was performed. The first two components, PCs and PCa, are shown. Each sample groups are represented with a different color

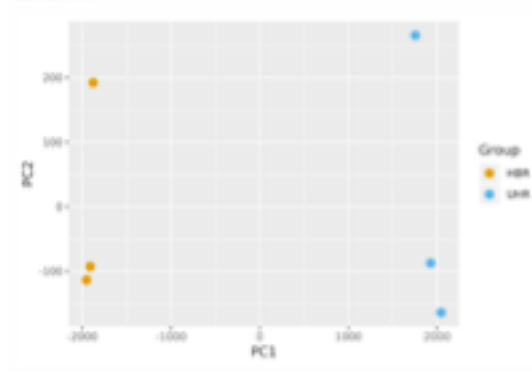

#### Hierarchical clustering of samples

Hierarchical chastering tree of all samples computed with euclidean distance considering all genes.

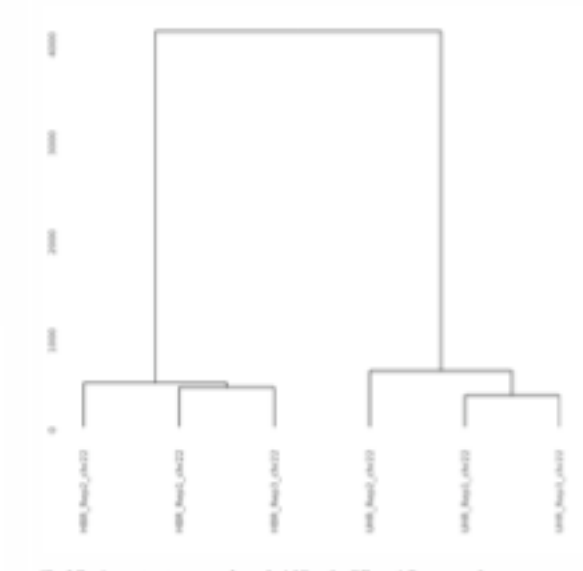

The following contrasts were performed, yielding the differentially expressed gene exuation shown below. The threahold for significance was set such that the adjusted p-value is less than n.o.. For the heatmap figures, the plotted genes were further limited to those with log-fold change magnitudes of 1.5 or greater. When referenced, the "top" genes refers to the an geness with lowest p-value.

| Experimental condition | Base<br>condition | Upregulated | Downergalated | Result<br>table | Heatmap<br>of<br>significant<br>genes | Heatmap<br>of top<br>DE genes | Voleano |
|------------------------|-------------------|-------------|---------------|-----------------|---------------------------------------|-------------------------------|---------|
| UNR                    | HBR               | 116         | 128           | Table           | Figure                                | Figure                        | Figure  |

### Outputs:

This section describes the contents of the delivered results.

#### Alignments

Individual alignment files (in compressed RAM format, ending with "ham") are available for directions], but are provided separately due to their typically large size. If you download the RAM files, smare that you also have the corresponding "index" files, which end with "bai". Index files allow programs like IGV to use the RAM file in an efficient manner.

#### Main results

The main results are contained in a sip-archive and should be downloaded an "anaipped" on your local computer. It contains several sub-directories which contain files produced in each step-of the pipeline.

#### - QC

- This-directory contains an interactive IITIML-based QC report which summarians read quality, alignment quality, and other metrics. It was produced by MultiQC, and information can be found at https://multiqc.infu/.
- Other QC plats are provided, produced by the RSeQC tool. See documentation at http://teegc.aourcellarge.aet/ for details on each plot.

#### Quantifications

 Quantification tables, which give the number of reads aligned to each gene. Files are tab-delimited. These may be opened with your software of choice, including spreadsheet software such as Eacel (note: https://doi.org/10.1188/wj3030-016-1044-

### For more information: https://www.hsph.harvard.edu/gbrc/services/cloud-services/cnap/

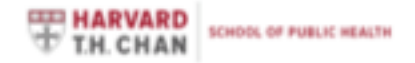

Email People Departments Calendar Careers

FACULTY & RESEARCH ADMISSIONS & AID ACADEMICS EXECUTIVE/CONTINUING ED ABOUT NEWS

### Quantitative Biomedical Research Center

A > Quantitative Biomedical Research Center > Services > Cloud Services > CNAP

.....

QUANTITATIVE BIOMEDICAL RESEARCH CENTER

### CNAP

| Search this section | ۹ |
|---------------------|---|
| Home                |   |
| Services            |   |
| Analysis Service    |   |
| Cloud Services      |   |
| CNAP                |   |
| WebMeV              |   |
| Events              |   |

Publications

CNAP (Cloud Native Application Platform) takes advantage of the elasticity, reproducibility, and global access nature of cloud computing technologies to disseminate data analysis pipelines for large data sets such as Next Generation Sequencing (NGS) data. CNAP optimizes for large data file transfer from Dropbox and Google Drive for their ease of use and permeated availability

CNAP currently offers following services for NGS data analysis:

- Bulk RNA-Seq alignment, quantification, and differential expression (example output)
- DNA Variant calling for both somatic and germline mutations by GATK4 with QC by MultiQC
- The extra-cellular RNA processing toolkit (exceRpt) for small RNA-Seq

CNAP is designed specifically for experimental focused laboratories with limited computing resources and bioinformatics support. CNAP provides ondemand access to primary NGS analysis with extensive QC such that researchers can immediately evaluate the results of their NGS experiments.

Please email gbro@hsph.harvard.edu for any inquiries.

For example RNASeq output: https://www.dropbox.com/sh/0eoik7bgoe5jcz8/A ABdi14CEuamdYEADKze9ISca?dI=0